# ChineseWriter11でExcelにピンインを入力する方法2

(以下2~3は最初の1回のみ実行してください、2回目以降は必要ありません。)

1. 漢字ピンイン変換プラスを起動します。

| 쨺 無題 - 漢字ビンイン変換プラス                       |             |       |               | _         |   | ×   |
|------------------------------------------|-------------|-------|---------------|-----------|---|-----|
| ファイル(E) 編集(E) 検索(S) 変換(I) 辞書(D) 転送(R) ツー | ·ル(U) 設定(C) | 表示(⊻) | ヘルプ( <u>H</u> | L)        |   |     |
| 🔋 🖻 🗋 簡 中国語 ~ 🔿 声調付き                     | ピンイン        | ~ 📀   | 0             | $\otimes$ | 2 | R 🎁 |
|                                          |             |       |               |           |   | × × |
| レディ                                      |             | 1/ 1  | 中国語           |           |   |     |

## 2. 「設定(C)」の「環境設定(I)…」をクリックします。

| 쪪 無題 - 漢字ピンイン変換プラス                       |                     | - 🗆 X   |     |
|------------------------------------------|---------------------|---------|-----|
| ファイル(F) 編集(E) 検索(S) 変換(T) 辞書(D) 転送(R) ツー | ル(U) 設定(C) 表示(V) ヘル | レプ(H)   |     |
| \rm 🕒 🗋 的 中国語 - 🔿 声調付き                   | ピン 環境設定(1)          | 🖻 🖻 🔍 🎁 |     |
|                                          |                     |         | < > |
| 環境設定                                     | 1/1 中               | 国語      |     |

- 3. 「環境設定」の「中国語変換設定」下の「文の区切(中日)」を選択し、「改行の扱い」が「改行を文末と見なす」
  - が設定されていることを確認します。もし「改行を文末と見なす」が選択されていない場合は、 「改行を文末と見なす」をクリックし、設定します。

「OK」ボタンをクリックし、「環境設定」を終了します。

| 日中翻訳設定<br>文の区切(日中)                                                                 | 文の区切(中E                                                   | 3)                                                                                                    |
|------------------------------------------------------------------------------------|-----------------------------------------------------------|----------------------------------------------------------------------------------------------------|
| 中国語変換設定<br>し、<br>なの区切(中日)<br>入力システム<br>チャイニーズボイス<br>フォント設定<br>既定のフォルダ設定<br>日中・中日辞典 | <ul> <li></li></ul>                                       | <ul> <li>一文の終了記号</li> <li>一 疑問符(?)</li> <li>一 感嘆符(!)</li> <li>一 セミコロン(;)</li> <li>二 コロン(;)</li> <li>二 ゴロン(:)</li> <li>二 ダッシュ(一)</li> <li>二 三点リーダ(…)</li> <li>二 コンマ(.)</li> </ul> |
|                                                                                    | 空白の扱い<br>○空白を無視する<br>○そのまま空白として扱う<br>●空白の前後の文字が 1 → 文字以下の | 8時は空白を無視する                                                                                                    |

4. Excelを起動し目的のファイルを読み込むなどしてください、次に中国語の部分を範囲選択してください。

| H               | 5.       |                                 |                                                                 |    | サンプ                                           | サンプル・xlsx - Excel 🛛 📲 🎫 🎴 📼 ー |        |                                      |                        |                                 | - 🤇          | ×    |   |
|-----------------|----------|---------------------------------|-----------------------------------------------------------------|----|-----------------------------------------------|-------------------------------|--------|--------------------------------------|------------------------|---------------------------------|--------------|------|---|
| יידר            | イル ホー    | -ム 挿入 /                         | ページ レイアウト                                                       | 数式 | データ 校閲                                        | 表示 開発                         | アドイン   | へルプ                                  | PDFeleme               | nt 📿 操                          | 作アシス 尺       | 共有   |   |
| して<br>貼り<br>クリッ | ┃        | 游ゴシック<br>B I U<br>田 ~ ひ<br>「」 フ | -   11<br>-   A <sup>*</sup> A <sup>*</sup><br>- ▲ -   ᡜ<br>+>t |    | == e <sup>e</sup><br>== 臣 →<br>•= ≫ →<br>配置 ा | 標準                            | • R    | 条件付き書式<br>テーブルとして<br>セルのスタイル<br>スタイル | )、<br>書式設定 〜<br>、<br>レ | 翻挿入 ~<br>副 挿入 ~<br>副 書式 ~<br>セル | 。<br>編集<br>· | ,    | ~ |
| A2              |          | • : ×                           | √ <i>f</i> x                                                    | 中层 |                                               |                               |        |                                      |                        |                                 |              | ,    | - |
|                 | A        | В                               | С                                                               | D  | E                                             | F                             | G      | H                                    | 1                      | J                               | к            | L    | - |
| 15              | 咳嗽       |                                 | 8                                                               |    |                                               |                               |        |                                      |                        |                                 |              |      |   |
| 16              | 敏锐       |                                 |                                                                 |    |                                               |                               |        |                                      |                        |                                 |              |      |   |
| 17              | 沉默       |                                 |                                                                 |    |                                               |                               |        |                                      |                        |                                 |              |      |   |
| 18              | 宣扬       |                                 | -                                                               |    |                                               |                               |        |                                      |                        |                                 |              |      |   |
| 19              | 阻挡       | 10                              |                                                                 |    |                                               |                               |        |                                      |                        |                                 |              |      |   |
| 20              | 影响       | 20                              | -                                                               |    | 1                                             |                               |        |                                      |                        |                                 |              |      |   |
| 21              | 创造       | 8                               | 7                                                               |    |                                               |                               |        |                                      |                        |                                 |              | F    | ٦ |
| 22              | <u></u>  | 0                               | -                                                               |    |                                               |                               |        |                                      |                        |                                 |              |      |   |
| 24              | <u> </u> | 10                              | 3                                                               |    |                                               |                               |        |                                      |                        |                                 |              |      |   |
| 25              | 严肃       | 8                               | -                                                               |    | 1                                             |                               |        |                                      |                        |                                 |              |      |   |
| 26              | 丰硕       |                                 | 5                                                               |    | 11.<br>11.<br>11.                             |                               |        |                                      |                        |                                 |              |      |   |
| 27              | 优惠       | 10<br>10                        |                                                                 |    | 1                                             |                               |        |                                      |                        |                                 |              |      |   |
| 28              |          | 32                              | 1                                                               |    |                                               |                               |        |                                      |                        |                                 |              |      |   |
| 20              |          |                                 |                                                                 |    |                                               |                               |        |                                      |                        |                                 |              |      | * |
| . 3             | 1        | Sheet1                          | (+)                                                             |    |                                               |                               |        | •                                    |                        |                                 |              | •    |   |
| 準備              | 完了 🛅     |                                 |                                                                 |    |                                               | データロ                          | )個数:26 | <b>=</b>                             |                        |                                 | +            | 100% |   |

### 5. 中国語の部分を範囲選択後、マウスの右ボタンをクリックし、表示されたメニュー内の「コピー(C)」をクリックしてください。

|                             |                          |                                                                                                    |                          | サンプル.xls> | c - Excel                               | A. 9                                                                                                    | us na 🏳                       | <b>•</b> - | -                   | ×  |  |
|-----------------------------|--------------------------|----------------------------------------------------------------------------------------------------|--------------------------|-----------|-----------------------------------------|----------------------------------------------------------------------------------------------------|-------------------------------|------------|---------------------|----|--|
| ファイル                        | 木-                       | ム 挿入 ページレイアウト 数式                                                                                                    | データ お                    | 交閲 表示     | 開発                                      | アドイン ヘルフ                                                                                                    | f PDFeleme                    | nt 📿 操作    | 757 R               | 共有 |  |
| トレージョン 「おりづけ」 「 わりっプボー 」 A2 | が<br>通 ~<br>が<br>勝ゴ<br>B | $\ddot{B}$ $\ddot{U}$ $A^{+}$ $\ddot{I}$ $B$ $I$ $U$ $A^{+}$ $\ddot{I}$ $H$ $\ddot{O}$ $A$ $\ddot{Z}$ $\ddot{I}$ $\dot{S}$ $A$ $\ddot{Z}$ $\ddot{I}$ $\dot{S}$ $A$ $\ddot{Z}$ $\ddot{I}$ $\dot{I}$ $\ddot{O}$ $A$ $\ddot{I}$ $\dot{I}$ $\dot{O}$ $A$ $H$ |                          |           | 售 ▼<br>▼ % )<br>→ <sup>00</sup><br>数値 际 | 2013年1月1日日<br>2014日日<br>2014日日 | 試 ~<br>、て書式設定 ~<br>(ル ~<br>イル | 翻挿入 ~      | <b>ク</b><br>編集<br>・ | ~  |  |
| A                           | *                        | 切り取り(工)                                                                                                    | E                        | F         | G                                       | н                                                                                                    | 1 <b>1</b> 1                  | J.         | к                   | LA |  |
| 15 咳                        |                          | ⊐ピ−( <u>C</u> )                                                                                                    |                          |           |                                         |                                                                                                    |                               | 7/         |                     |    |  |
| 16 敏                        | Ĝ                        | 貼り付けのオプション:                                                                                                    |                          |           |                                         |                                                                                                    |                               |            |                     |    |  |
| 17 沉                        |                          |                                                                                                    |                          |           |                                         |                                                                                                    |                               | 1          |                     |    |  |
| 18 宣                        |                          | 形式を選択して貼り付け(5)                                                                                                    |                          |           |                                         |                                                                                                    |                               |            |                     |    |  |
| 19 19                       | Ø                        | スマート検索(L)                                                                                                    |                          |           |                                         |                                                                                                    |                               |            |                     |    |  |
| 20 影                        |                          | 挿入( <u>I</u> )                                                                                                    |                          |           |                                         |                                                                                                    |                               |            |                     | -  |  |
| 21 순비;                      |                          | 削除( <u>D</u> )                                                                                                    |                          |           |                                         |                                                                                                    |                               |            |                     |    |  |
| 22 宽                        |                          | 数式と値のクリア(≥)                                                                                                    |                          |           |                                         |                                                                                                    |                               |            |                     |    |  |
| 23 鼓                        | 1                        | クイック分析(Q)                                                                                                    | -                        |           |                                         |                                                                                                    |                               |            |                     |    |  |
| 24 营                        |                          | フィルター(E)                                                                                                    | *                        |           |                                         |                                                                                                    |                               |            |                     |    |  |
| 25 /                        |                          | 並べ替え( <u>O</u> )                                                                                                    | <u> </u>                 |           |                                         | _                                                                                                    |                               |            |                     |    |  |
| 26 丰                        |                          | テーブルまたは範囲からデータを取得(G)                                                                                                    |                          |           |                                         |                                                                                                    | -                             |            |                     |    |  |
| 27 1元                       | 口                        | コメントの挿入( <u>M</u> )                                                                                                    |                          |           |                                         |                                                                                                    | -                             |            |                     |    |  |
| 28                          | -                        | セルの書式設定(E)                                                                                                    |                          |           |                                         |                                                                                                    | -                             |            |                     |    |  |
| 1                           |                          | ドロップダウン リストから選択(区)                                                                                                    |                          |           |                                         |                                                                                                    |                               |            |                     |    |  |
| 準備完了                        | プ亜                       | ふりがなの表示(5)                                                                                                    | がの表示(5) データの個数: 26 田 圓 巴 |           |                                         |                                                                                                    |                               |            |                     |    |  |

### 6. 漢字ピンイン変換プラスの左側の領域で、マウスの右ボタンをクリックし、

表示されたメニュー内の「張り付け(P)」をクリックしてください。

| 切り取り(T)         コビー(C)         貼り付け(P)         すべて選択(A)         前方の文選択(H)         後方の文選択(E)         日中・中日辞典(D)         Ctrl+D         辞音編集(U)         訳語選択(R)         非翻訳指定/解除(N)         ビンインユーザー辞書登録(Q)         ロック | ファイル(F) 編集(E) 検索(S) 変換(T) 辞書(D)       ご ご 簡     中国語 ~        1     | <sup>転送(R)</sup> ツール(U) 設定(C)<br>声調付きピンイン | 表示(V) ヘルプ(H)<br>✓ S O O F O O O O O O O O O O O O O O O O |
|----------------------------------------------------------------------------------------------------|--------------------------------------------------------------------|-------------------------------------------|-----------------------------------------------------------|
| すべて選択(A)         前方の文選択(H)         後方の文選択(E)         日中・中日辞典(D)       Ctrl+D         辞書編集(U)         訳語選択(R)         非翻訳指定/解除(N)         ピンインユーザー辞書登録(Q)         ロック                                                  | 切り取り(T)<br>コピー(C)<br><b>貼り付け(P)</b>                                |                                           |                                                           |
| 日中・中日辞典(D)     Ctrl+D       辞書編集(U)     訳語選択(R)       非翻訳指定/解除(N)     ビンインユーザー辞書登録(Q)       ロック     >                                                                                                    | すべて選択(A)<br>前方の文選択(H)<br>後方の文選択(E)                                 |                                           |                                                           |
| <u>uv</u> 2                                                                                                    | 日中・中日辞典(D)<br>辞書編集(U)<br>訳語選択(R)<br>非翻訳指定/解除(N)<br>ビンインユーザー辞書登録(Q) | Ctrl+D                                    |                                                           |
|                                                                                                    | D>7                                                                | >                                         |                                                           |

7. 左側の領域にExcelからコピーした文章が表示されます。

| <b>端</b> 無題・     | 漢字ピンイ          | (ン変換プラ         | Z              |       |                |                 |       |       |                 | _ | ×        |
|------------------|----------------|----------------|----------------|-------|----------------|-----------------|-------|-------|-----------------|---|----------|
| ファイル( <u>F</u> ) | 編集( <u>E</u> ) | 検索( <u>S</u> ) | 変換( <u>T</u> ) | 辞書(D) | 転送( <u>R</u> ) | ツール( <u>U</u> ) | 設定(C) | 表示(⊻) | ヘルプ( <u>H</u> ) |   |          |
|                  |                |                |                | N     |                | 1 - 1 - 0 -     | 1-    |       |                 |   | <br>day. |

| 💵 🖻 |    | 中国語~= | ▶ 声調付き | <u>ピンイン</u> | ~ 🥯   | $\odot$ |   |
|-----|----|-------|--------|-------------|-------|---------|---|
| 1   | 中层 |       |        |             |       |         | ^ |
| 2   | 液晶 |       |        |             |       |         |   |
| 3   | 羨慕 |       |        |             |       |         |   |
| 4   | 步伐 |       |        |             |       |         |   |
| 5   | 挑选 |       |        |             |       |         |   |
| 6   | 遵守 |       |        |             |       |         |   |
| 7   | 注重 |       |        |             |       |         |   |
| 8   | 怀疑 |       |        |             |       |         |   |
| 9   | 整洁 |       |        |             |       |         |   |
| 10  | 仿佛 |       |        |             |       |         | * |
| レディ |    |       |        | . 2         | 7/ 27 | 中国語     |   |

## 8. 「全文変換」ボタンをクリックしてください。

| 1 無題 -  | 漢字ピンイン変換プラス                                  | – 🗆 ×         |
|---------|----------------------------------------------|---------------|
| ファイル(F) | 編集(E) 検索(S) 変換(T) 辞書(D) 転送(R) ツール(U) 設定(C) 表 | 長示(V) ヘルプ(H)  |
| 🗜 🖻     | 🦻 📋 簡 中国語 - 🔿 声調付きピンイン 👘                     | ~ 📀 📀 🔘 🖻 🔍 🎁 |
| 1       | 中层                                           | 全文変換          |
| 2       | 液晶                                           |               |
| 3       | 羨慕                                           |               |
| 4       | 步伐                                           |               |
| 5       | 挑选                                           |               |
| 6       | 遵守                                           |               |
| 7       | 注重                                           |               |
| 8       | 怀疑                                           |               |
| 9       | 整洁                                           |               |
| 10      | 仿佛                                           |               |
| 全文を変換   | 27/                                          | 27 中国語        |

| 👯 無題 -           | 漢字ピンイン変換プラス                       | – 🗆 X                                                       |
|------------------|-----------------------------------|-------------------------------------------------------------|
| ファイル( <u>F</u> ) | 編集(E) 検索(S) 変換(I) 辞書(D) 転送(R) ツール | レ( <u>U</u> ) 設定( <u>C</u> ) 表示( <u>V</u> ) ヘルプ( <u>H</u> ) |
| 🕑 🖻              | 👌 🗋 📋 中国語 ~ 🔿 声調付きり               | ピンイン 🔜 🥌 😂 🔘 🐷 🔍 🎁 🗌                                        |
| 1                | 中层                                | Zhōngcéng                                                   |
| 2                | 液晶                                | Yèjīng                                                      |
| 3                | 羨慕                                | Xiànmù                                                      |
| 4                | 步伐                                | Bùfá                                                        |
| 5                | 挑选                                | Tiāoxuăn                                                    |
| 6                | 遵守                                | Zūnshŏu                                                     |
| 7                | 注重                                | Zhùzhòng                                                    |
| 8                | 怀疑                                | Huáiyí                                                      |
| 9                | 整洁                                | Zhěngj i é                                                  |
| 10               | 仿佛                                | Făngfú                                                      |
| レディ              |                                   | 1/ 27 中国語                                                   |

### 10. 右側のピンインが表示されている領域内でマウスの左ボタンをクリックしてください。 その後、「編集(E)」の「すべてを選択(A)」をクリックしてください。

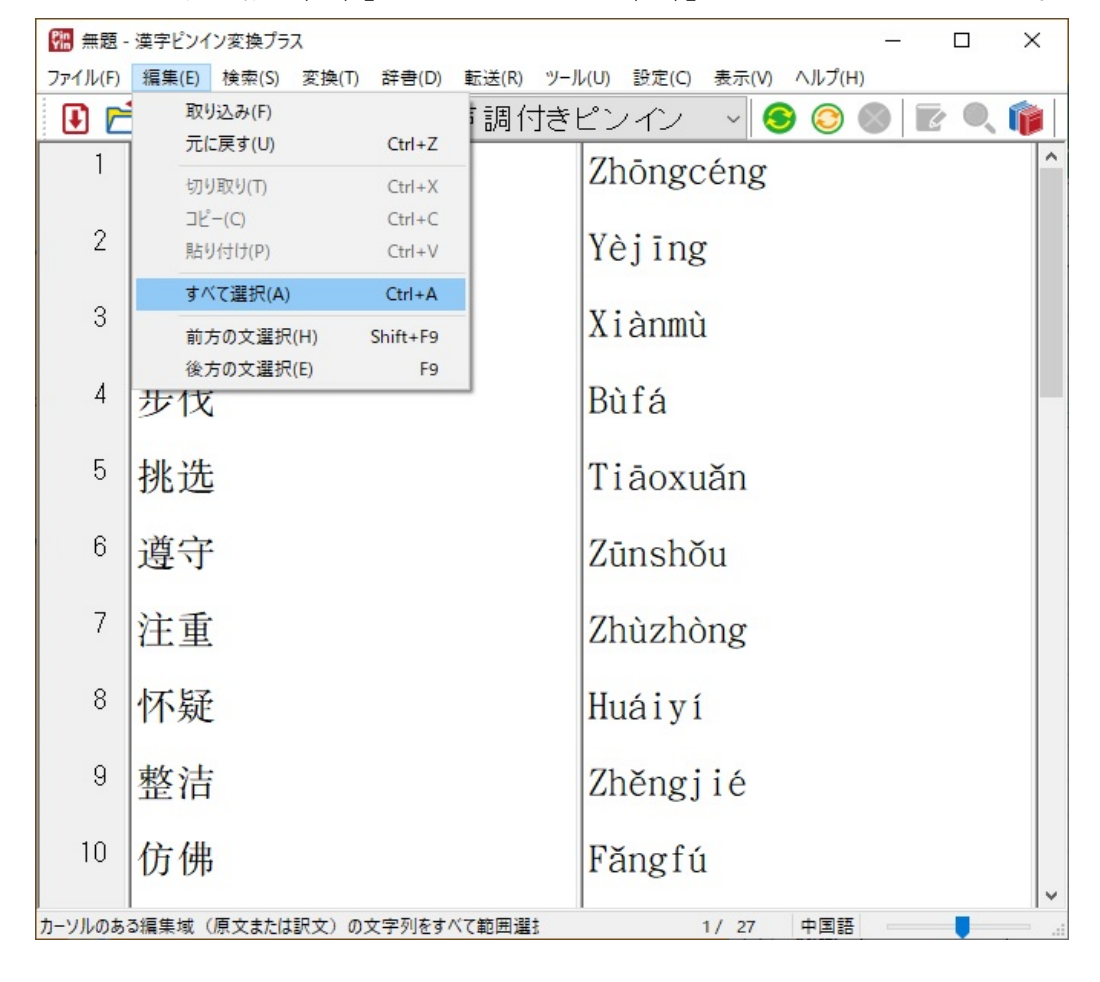

#### 11. ピンインがすべて選択された状態となります。

| 🕅 無題 - 漢字ピンイン変換プラス |                |                |                |       |                |                 |        |       |                 |  | ×       |
|--------------------|----------------|----------------|----------------|-------|----------------|-----------------|--------|-------|-----------------|--|---------|
| ファイル( <u>F</u> )   | 編集( <u>E</u> ) | 検索( <u>S</u> ) | 変換( <u>T</u> ) | 辞書(D) | 転送( <u>R</u> ) | ツール( <u>U</u> ) | 設定(C)  | 表示(⊻) | ヘルプ( <u>H</u> ) |  |         |
|                    |                |                |                |       |                |                 | 122.00 |       |                 |  | <br>- I |

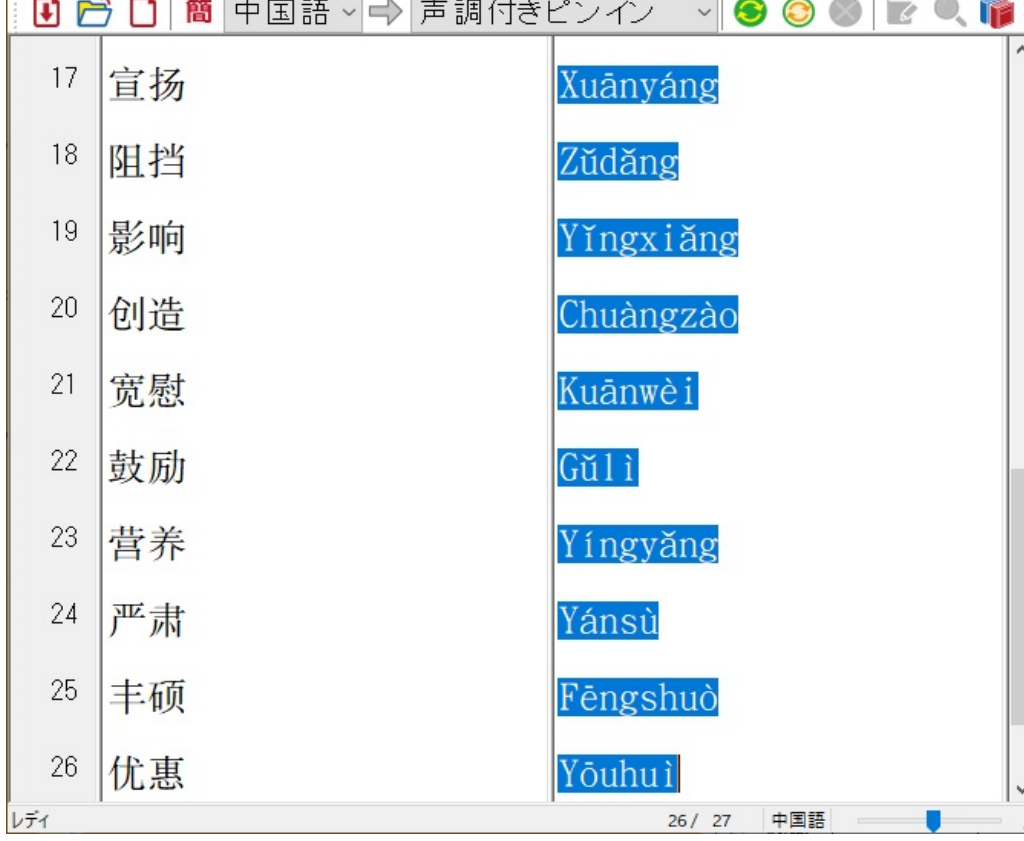

#### 12. 「編集(E)」の「コピー(C)」をクリックしてください。

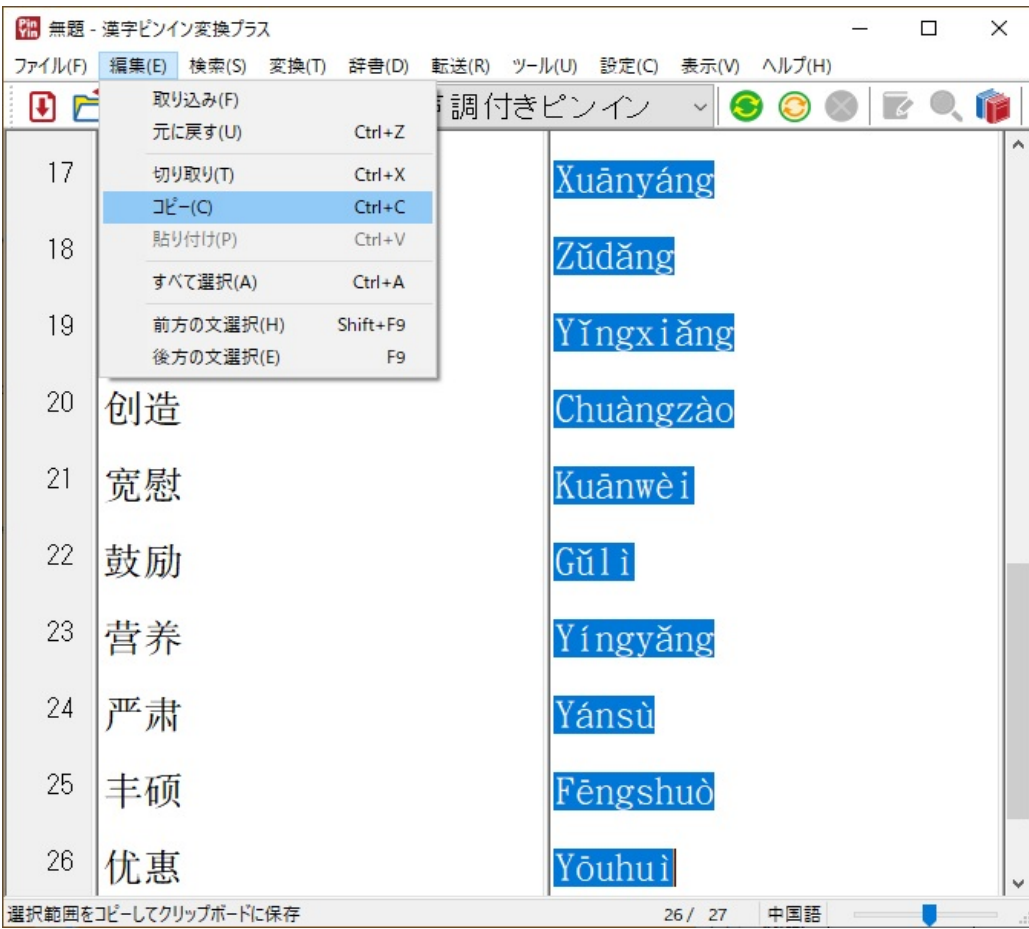

#### 13、Excel上のピンインを貼り付ける最初のセルを選択してください。

| 🖬 ちゃ ご マーマー サンプル-xisx - Excel 🛛 🛤 🎦 🖻 ー ローン |               |                                |                                            |     |        |                       |      |                                        |                             | ×        |                                                                         |      |
|---------------------------------------------|---------------|--------------------------------|--------------------------------------------|-----|--------|-----------------------|------|----------------------------------------|-----------------------------|----------|-------------------------------------------------------------------------|------|
| יידר                                        | のレ ホー         | -ム 挿入 ^                        | ページ レイアウト                                  | 数式  | データ 校閲 | 表示                    | 開発 🤉 | パイン ヘルプ                                | PDFeleme                    | ent Q 操作 | 7<br>7<br>5<br>7<br>5<br>7<br>5<br>7<br>5<br>7<br>5<br>7<br>5<br>7<br>8 | 4 共有 |
| 脂り                                          | NU<br>100 - 5 | 游ゴシック<br>B I U<br>田 ~ <u>ふ</u> | - 11<br>- A A<br>- A →<br>- A → Z<br>+ → b |     |        | 、<br>【標準<br>€.00 →.00 | * *  | ■ 条件付き書<br>■ テーブルとし<br>■ セルのスタイ<br>フター | 式 ~<br>て書式設定 ~<br>ル ~<br>イル | 翻挿入 ~    | ト<br>編集<br>Ý                                                            |      |
| 0.09                                        | 2W-1.         |                                | 121                                        | 121 | HUE    | S SAIL                |      |                                        | 170                         |          |                                                                         | · ~  |
| B2                                          |               | • · · · ·                      | $\checkmark f_x$                           |     |        |                       |      |                                        |                             |          |                                                                         | ~    |
| 1                                           | A             | В                              | С                                          | D   | E      | F                     | G    | Н                                      | 1                           | J        | К                                                                       | L 🛋  |
| 1                                           |               |                                |                                            |     |        |                       |      |                                        |                             |          |                                                                         |      |
| 2                                           | 中层            |                                |                                            |     |        |                       |      |                                        |                             |          |                                                                         |      |
| 3                                           | 液晶            |                                |                                            |     |        |                       |      |                                        |                             |          |                                                                         |      |
| 4                                           | 羡慕            |                                |                                            |     |        |                       |      |                                        |                             |          |                                                                         |      |
| 5                                           | 步伐            |                                |                                            |     |        |                       |      |                                        |                             |          |                                                                         |      |
| 6                                           | 挑选            |                                |                                            |     |        |                       |      |                                        |                             |          |                                                                         |      |
| 7                                           | 遵守            |                                |                                            |     |        |                       |      |                                        |                             |          |                                                                         |      |
| 8                                           | 注重            |                                |                                            |     |        |                       |      |                                        |                             |          |                                                                         |      |
| 9                                           | 怀疑            |                                |                                            |     |        |                       |      |                                        |                             |          |                                                                         |      |
| 10                                          | 整洁            |                                |                                            |     |        |                       |      |                                        |                             |          |                                                                         |      |
| 11                                          | 仿佛            |                                |                                            |     |        |                       |      |                                        |                             |          |                                                                         |      |
| 12                                          | 鼠标            |                                |                                            |     |        |                       |      |                                        |                             |          |                                                                         |      |
| 13                                          | 慈祥            |                                |                                            |     |        |                       |      |                                        |                             |          |                                                                         |      |
| 14                                          | 犹豫            |                                |                                            |     |        |                       |      |                                        |                             |          |                                                                         |      |
| 15                                          | 037.089       | Sheet1                         | (+)                                        |     |        |                       | I    | : •                                    |                             |          |                                                                         |      |
| 準備                                          | 完了 🛅          |                                |                                            |     |        |                       |      | I                                      |                             |          | +                                                                       | 100% |

## 14. マウスの右ボタンをクリックし、表示されたメニューより、下図赤枠で示された項目をクリックしてください。

| - E 5× ∂× +           |                                  |                               |                                                                                                    |        | サンプル.xlsx - Excel 🗰 🛄 🖻 — ロ 🗙  |                  |                                    |                              |         |                   |        |  |
|-----------------------|----------------------------------|-------------------------------|----------------------------------------------------------------------------------------------------|--------|--------------------------------|------------------|------------------------------------|------------------------------|---------|-------------------|--------|--|
| ファイ                   | いし ホーム                           | 挿                             | 入 ページレイアウト 数式 データ                                                                                                    | 校閲     | 表示                             | 開発 ア             | F12 N13                            | PDFelem                      | ent Q i | 操作アシス             | A 共有   |  |
| よう<br>貼り<br>クリッ<br>B2 | る<br>う<br>付け<br>ダ<br>のポード ら<br>マ | 游ゴシ<br>B<br>游コ<br>が<br>お<br>B | $\begin{array}{c c} w & \uparrow & \uparrow & 11 \\ I & \downarrow & \uparrow & A^{*} \\ \hline & \downarrow & \uparrow & A^{*} \\ \hline & \downarrow & \uparrow & A^{*} \\ \hline & \downarrow & \uparrow & A^{*} \\ \hline & \downarrow & \uparrow & A^{*} \\ \hline & \downarrow & \uparrow & A^{*} \\ \hline & \downarrow & \downarrow & \uparrow \\ \hline & \downarrow & \downarrow & \uparrow \\ \hline & \downarrow & \downarrow & \uparrow \\ \hline & \downarrow & \downarrow & \downarrow \\ \hline & \downarrow & \downarrow & \downarrow \\ \hline & \downarrow & \downarrow \\ \hline & \downarrow & \downarrow & \downarrow \\ \hline & \downarrow & \downarrow \\ \hline & \downarrow & \downarrow & \downarrow \\ \hline & \downarrow & \downarrow \\ \hline & \downarrow \\ \hline & \downarrow & \downarrow \\ \hline & \downarrow & \downarrow \\ \hline & \downarrow & \downarrow \\ \hline & \downarrow \\ \hline & \downarrow & \downarrow \\ \hline & \downarrow \\ \hline & \downarrow \\ \hline & \downarrow \\ \hline & \downarrow \\ \hline & \downarrow \\ \hline & \downarrow \\ \hline & \downarrow \\ \hline & \downarrow \\ \hline & \downarrow \\ \hline \\ \hline & \downarrow \\ \hline \\ \hline & \downarrow \\ \hline \\ \hline & \downarrow \\ \hline \hline \\ \hline \\ \hline & \downarrow \\ \hline \\ \hline \\ \hline \\ \hline \\ \hline \hline \\ \hline \hline \\ \hline \\ \hline \\$ | 20<br> | 標準<br>♀<br>◆ 00 ↔<br>50 ↔<br>数 | ・<br>% 。<br>値 「S | 閏条件付き書<br>野テーブルとし<br>〒セルのスタイ<br>スタ | 式 ~<br>て書式設定 ~<br>′ル ~<br>イル | 翻 挿入    | 、<br>、<br>編集<br>、 | ]      |  |
|                       | A                                | *                             | 切り取り(工)                                                                                                    |        | F                              | G                | н                                  |                              | J       | К                 | LA     |  |
| 1                     |                                  | 6                             | ⊐ピ−( <u>C</u> )                                                                                                    |        |                                | 0.0000<br>1      |                                    |                              |         | 0.008             |        |  |
| 2                     | 中层                               | - 6                           | 貼り付けのオプション:                                                                                                    | B      |                                |                  |                                    |                              |         |                   |        |  |
| 3                     | 液晶                               |                               | LA                                                                                                    |        |                                |                  |                                    |                              |         |                   |        |  |
| 4                     | 羡慕                               |                               | 70式を選択して貼り付け(S)                                                                                                    |        |                                |                  |                                    |                              |         |                   |        |  |
| 5                     | 步伐                               | Ø                             | スマート検索(L)                                                                                                    |        |                                |                  |                                    |                              |         |                   |        |  |
| 6                     | 挑选                               |                               | 挿入( <u>I</u> )                                                                                                    |        |                                |                  |                                    |                              |         |                   | -      |  |
| 7                     | 遵守                               |                               | 削除( <u>D</u> )                                                                                                    |        |                                |                  |                                    |                              |         |                   |        |  |
| 8                     | 注重                               |                               | 数式と値のクリア(N)                                                                                                    |        |                                |                  |                                    |                              |         |                   |        |  |
| 9                     | 怀疑                               | 伍                             | クイック分析(Q)                                                                                                    |        |                                |                  |                                    |                              |         |                   |        |  |
| 10                    | 整洁                               | 1                             | フィルター(E)                                                                                                    | F I    |                                |                  |                                    |                              |         |                   |        |  |
| 11                    | 仿佛                               |                               | 並べ替え(0)                                                                                                    | F L    |                                |                  |                                    |                              |         |                   |        |  |
| 12                    | 鼠标                               |                               | テーブルまたは範囲からデータを取得(G)                                                                                                    |        |                                |                  |                                    |                              |         |                   |        |  |
| 13                    | 慈祥                               | _ t>                          | コメントの挿入(M)                                                                                                    |        |                                |                  |                                    |                              |         |                   |        |  |
| 14                    | 犹豫                               | -                             | セルの書式設定(E)                                                                                                    |        |                                |                  |                                    |                              |         |                   |        |  |
| 15                    | 四支 日本                            |                               | ドロップダウン リストから選択(区)                                                                                                    |        |                                |                  | 1 121                              |                              |         |                   |        |  |
| ste per               |                                  | 一了重                           | ふりがなの表示(5)                                                                                                    |        |                                |                  | : [1]                              | (m)                          | 345.02  |                   | 1000%  |  |
| 準備:                   | ரி≣                              | -                             | 名前の定義(A)                                                                                                    |        |                                |                  | E                                  |                              |         |                   | - 100% |  |
|                       |                                  | æ                             | リンク( <u>I</u> )                                                                                                    |        |                                |                  |                                    |                              |         |                   |        |  |

#### 15. 中国語の横にピンインが表示されます。

| <b>ਜ਼ 5</b> × ਟੋ× ∓ | サンプル.xlsx - Excel | < 104 Kiti 🛄 | <b>A</b> - | × |
|---------------------|-------------------|--------------|------------|---|
|                     |                   |              |            |   |

| ファ              | 176                                  | ホーム挿入・                                              | ページ レイアウト        | 数式                                    | データ 梎                         | 湖 表示                                       | 開発                   | アドイン                 | NIJ PD                                 | Felement | ♀ 操作                            | アシス          | Q 共有          |
|-----------------|--------------------------------------|-----------------------------------------------------|------------------|---------------------------------------|-------------------------------|--------------------------------------------|----------------------|----------------------|----------------------------------------|----------|---------------------------------|--------------|---------------|
| 「<br>貼り」<br>クリッ | ● み<br>付け <sup>●</sup><br>・<br>マプボード | →<br>-<br>-<br>-<br>-<br>-<br>-<br>-<br>-<br>-<br>- |                  | · · · · · · · · · · · · · · · · · · · | = = ₹<br>= = E<br>= ◎ ~<br>配置 | g<br>↓ ↓ ↓ ↓ ↓ ↓ ↓ ↓ ↓ ↓ ↓ ↓ ↓ ↓ ↓ ↓ ↓ ↓ ↓ | ▼ % *<br>→??<br>数値 际 | ■条件<br>「デー:<br>「ジャー! | ・付き書式 ~<br>ブルとして書式語<br>のスタイル ~<br>スタイル | 跋定 ~     | 留神入 ~<br>■ 削除 ~<br>■ 書式 ~<br>セル | 。<br>編集<br>、 |               |
| C2              |                                      | • : ×                                               | √ f <sub>x</sub> |                                       |                               |                                            |                      |                      |                                        |          |                                 |              | ~             |
|                 | A                                    | B                                                   | С                | D                                     | E                             | F                                          | G                    | ł                    | - ) I                                  |          | J                               | к            | L             |
| 1               |                                      |                                                     |                  |                                       |                               |                                            |                      |                      |                                        |          |                                 |              |               |
| 2               | 中层                                   | Zhōngcéng                                           |                  |                                       |                               |                                            |                      |                      |                                        |          |                                 |              | -             |
| 3               | 液晶                                   | Yèjīng                                              |                  |                                       |                               |                                            |                      |                      |                                        |          |                                 |              | -             |
| 4               | 羡慕                                   | Xiànmù                                              |                  |                                       |                               |                                            |                      |                      |                                        |          |                                 |              | -             |
| 5               | 步伐                                   | Bùfá                                                |                  |                                       |                               |                                            |                      |                      |                                        |          |                                 |              | -             |
| 6               | 挑选                                   | Tiāoxuǎn                                            |                  |                                       |                               |                                            |                      |                      |                                        |          |                                 |              | -             |
| 7               | 遵守                                   | Zūnshŏu                                             |                  |                                       |                               |                                            |                      |                      |                                        |          |                                 |              | -             |
| 8               | 注重                                   | Zhùzhòng                                            |                  |                                       |                               |                                            |                      |                      |                                        |          |                                 |              |               |
| 9               | 怀疑                                   | Huáiyí                                              |                  |                                       |                               |                                            |                      |                      |                                        |          |                                 |              |               |
| 10              | 整洁                                   | Zhěngjié                                            |                  |                                       |                               |                                            |                      |                      |                                        |          |                                 |              |               |
| 11              | 仿佛                                   | Făngfú                                              |                  |                                       |                               |                                            |                      |                      |                                        |          |                                 |              |               |
| 12              | 鼠标                                   | Shŭbião                                             |                  |                                       |                               |                                            |                      |                      |                                        |          |                                 |              |               |
| 13              | 慈祥                                   | Cíxiáng                                             |                  |                                       |                               |                                            |                      |                      |                                        |          |                                 |              |               |
| 14              | 犹豫                                   | Yóuyù                                               | (A) (0) (1)      |                                       |                               |                                            |                      |                      |                                        |          |                                 |              |               |
| 15              | 四支 時外                                | Késou                                               | C(Ctri)+         |                                       |                               |                                            |                      |                      |                                        |          |                                 |              |               |
| 3               | 1                                    | Sheet1                                              | (+)              |                                       |                               |                                            |                      |                      | 1                                      |          |                                 |              | ) <b>&gt;</b> |
| 準備              | 完了                                   |                                                     |                  |                                       |                               |                                            |                      |                      |                                        | ─ -      |                                 | +            | 100%          |

| E             | ⊟ ఈా ởా ∓                                     |                    |                                                                                |       |                                                                                                    |                | - Excel | A. (1                                 | -                            | E      | - (0         | ×    |
|---------------|-----------------------------------------------|--------------------|--------------------------------------------------------------------------------|-------|----------------------------------------------------------------------------------------------------|----------------|---------|---------------------------------------|------------------------------|--------|--------------|------|
| ידר           | 7ル ホ                                          | -ム 挿入              | ページ レイアウト                                                                      | 数式    | データ 校閲                                                                                                    | 表示             | 開発 フ    | プドイン ヘルプ                              | PDFeleme                     | nt 🔉 操 | 1FF>> A      | ↓ 共有 |
| 「貼り」          | ★ ★ 目前 付け ★ ★ ★ ★ ★ ★ ★ ★ ★ ★ ★ ★ ★ ★ ★ ★ ★ ★ | 勝ゴシック B I U 田 ~  の | <ul> <li>▼ 11</li> <li>▼ ▲ ▲ ▼ 二 量</li> <li>▼ ▲ ▼ 二 量</li> <li>7オント</li> </ul> | · · · | = = き<br>= = = = :<br>= = :<br>● :<br>■ :<br>■ :<br>■ :<br>:<br>:<br>:<br>:<br>:<br>:<br>:<br>:<br>:<br>:<br>:<br>:<br>: | 標準<br>\$00 - 数 | · % ,   | ■ 条件付き書<br>■ テーブルとし<br>■ セルのスタイ<br>スタ | 式 ~<br>て書式設定 ~<br>´ル ~<br>イル | 翻挿入、   | ・<br>編集<br>~ |      |
| C2 • i × ✓ fz |                                               |                    |                                                                                |       |                                                                                                    |                |         |                                       |                              |        |              | ~    |
|               | А                                             | В                  | С                                                                              | D     | E                                                                                                    | F              | G       | н                                     | 1 1 1                        | J      | К            | L    |
| 14            | 犹豫                                            | Yóuyù              |                                                                                |       |                                                                                                    |                |         |                                       |                              |        |              |      |
| 15            | 咳嗽                                            | Késou              |                                                                                |       |                                                                                                    |                |         |                                       |                              |        |              |      |
| 16            | 敏锐                                            | Minruì             |                                                                                |       |                                                                                                    |                |         |                                       |                              |        |              |      |
| 17            | 沉默                                            | Chénmò             |                                                                                |       |                                                                                                    |                |         |                                       |                              |        |              |      |
| 18            | 宣扬                                            | Xuānyáng           |                                                                                |       |                                                                                                    |                |         |                                       |                              |        |              |      |
| 19            | 阻挡                                            | Zŭdăng             | 2                                                                              |       |                                                                                                    |                |         |                                       |                              |        |              |      |
| 20            | 影响                                            | Yingxiang          | 2                                                                              |       |                                                                                                    |                |         |                                       |                              |        |              |      |
| 21            | 创造                                            | Chuàngzào          |                                                                                |       |                                                                                                    |                |         |                                       |                              |        |              |      |
| 22            | 宽慰                                            | Kuānwèi            |                                                                                |       |                                                                                                    |                |         |                                       |                              |        |              | -    |
| 23            | 鼓励                                            | Gŭlì               |                                                                                |       |                                                                                                    |                |         |                                       |                              |        |              | -    |
| 24            | 营养                                            | Yingyǎng           |                                                                                |       |                                                                                                    |                |         |                                       |                              |        |              |      |
| 25            | 严肃                                            | Yánsù              |                                                                                |       |                                                                                                    |                |         |                                       |                              |        |              | -    |
| 26            | 丰硕                                            | Fēngshuò           |                                                                                |       |                                                                                                    |                |         |                                       |                              |        |              |      |
| 27            | 优惠                                            | Yōuhuì             |                                                                                |       |                                                                                                    |                |         |                                       |                              |        |              |      |
| 28            |                                               |                    | 1                                                                              |       |                                                                                                    |                |         |                                       |                              |        |              |      |
| . 3           | 1                                             | Sheet1             | $(\div)$                                                                       |       |                                                                                                    |                |         | •                                     |                              |        |              | ►    |
| 準備            | 完了 🔒                                          |                    |                                                                                |       |                                                                                                    |                |         |                                       |                              |        | +            | 100% |